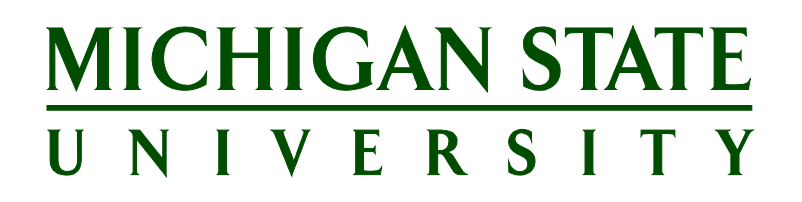

# Applicant Tracking System's Training Agency Search Firm Functionality for the Unit

Version Final, July 21, 2017

# Table of Contents

| AGENCY SEARCH FIRM OVERVIEW                                            |
|------------------------------------------------------------------------|
| HOW TO REQUEST SEARCH FIRM ACCESS                                      |
| SOURCING AND COMMUNICATIONS5                                           |
| Sourcing a posting and notification of posting to search firm contact5 |
| Communicating with search firms via the system5                        |
| SEARCH FIRM NAVIGATION AND FUNCTIONS9                                  |
| Navigation overview9                                                   |
| Accessing jobs and uploading applicant materials9                      |
| How will Search Firms complete applications?10                         |
| Required fields on Faculty & Academic Staff applications13             |
| Required fields on Support Staff applications14                        |
| ACCESSING APPLICANTS THE SEARCH FIRM HAS SUBMITTED15                   |
| Where will Faculty & Academic Staff applicants submitted appear?       |
| Where will Support Staff applicants submitted appear?15                |
| Who dispositions applicants in the ATS?15                              |
| APPENDIX                                                               |
| Agency Application Form for Support Staff Positions16                  |

# AGENCY SEARCH FIRM OVERVIEW

Within PageUp there is an 'Agency' functionality for agencies, or search firms, with a special Agency Portal where they can access postings they are working on. This enables them to work in a confidential portal and upload applicant materials on behalf of the applicant in order to eliminate these manual steps for units to complete.

Sourcing a posting for *Agencies* gives access to the search firm contact to access the portal and input applicant information on behalf of the applicant.

Search firm access will primarily be utilized for:

- Faculty & Academic Staff or Executive Management positions
- High level or hard to fill Support Staff positions

This portal gives access to the search firm contact including the capability to:

- Update their password
- View a summary of the Job Posting
- Submit and maintain applicants for which they are assigned, including:
  - o Submit applications
  - Add a note on an applicant record
  - o Submit a recommendation for the applicant from the following choices:
    - Recommend
    - Slightly Recommend
    - Do not Recommend
  - o Control an applicant's portal so they can act on their behalf
- Monitor the posting and applicants during the process

Search firms are responsible for submitting applications for all qualified applicants into the Agency Portal. If the search firm deems an individual unqualified for the position, the search firm does not need to enter their application into the Agency Portal. The search firm will be asked to respond to <u>Profile questions</u> and Application Form questions on behalf of the applicant when submitting an application. Refer to the <u>Appendix</u> to see a sample of the Application Form questions.

It is the responsibility of the department to monitor the applicant list for any applications submitted via the Careers @ MSU website. The department must then direct these applicants to apply through the search firm. If the search firm deems the applicant to be qualified, they will submit an application on their behalf through the Agency Portal.

# **HOW TO REQUEST SEARCH FIRM ACCESS**

- 1. Units will request search firms to be added to a posting via the Position Request Form in EBS. It is the responsibility of the department to reach out to Matt Gosselin in Purchasing to ensure the search firm has been approved to work with MSU.
  - a) Select Yes or No to the following question on the form, "Is this search being handled by an outside search firm?"
  - b) If Yes, indicate the search firm's name.

| Staffing Coordinator                                             |                |              |          |   |              |
|------------------------------------------------------------------|----------------|--------------|----------|---|--------------|
| *Pernr                                                           | Name           | Admin Phone  | *Role    |   | Email        |
| 00040000                                                         | Kedzie Nisbet  | +15175555555 | Primary  | ~ | test@msu.edu |
| 00180000                                                         | Wilson Wonders |              | Backup 1 | ~ | test@msu.edu |
| 00240002                                                         | Owen Oyer      |              | Backup 2 | ~ |              |
|                                                                  |                |              |          |   |              |
| * Is this search being handled by an outside search firm?: Yes 🗸 |                |              |          |   |              |
| * Search firm name: Ready for Academia Recruiting, LLC           |                |              |          |   |              |

- c) If requesting a new contact for the search firm, add the contact's information in the Attachments section of the form so the HR Analyst knows to add a new contact when approving and creating the posting. Include the following information:
  - i. First and last name
  - ii. Email address
  - iii. Phone number, if available

# SOURCING AND COMMUNICATIONS

Sourcing a posting and notification of posting to search firm contact

Sourcing a posting for *Agencies* gives the search firm contact access to the portal to input applicant information.

Search firm contacts will receive an email alerting them that the firm has been assigned to a posting. The email will contain verbiage that the "Job has been released" to them for use.

Within the email there is a link "Login to the Agency Portal HERE" and instructions on how to reset their password.

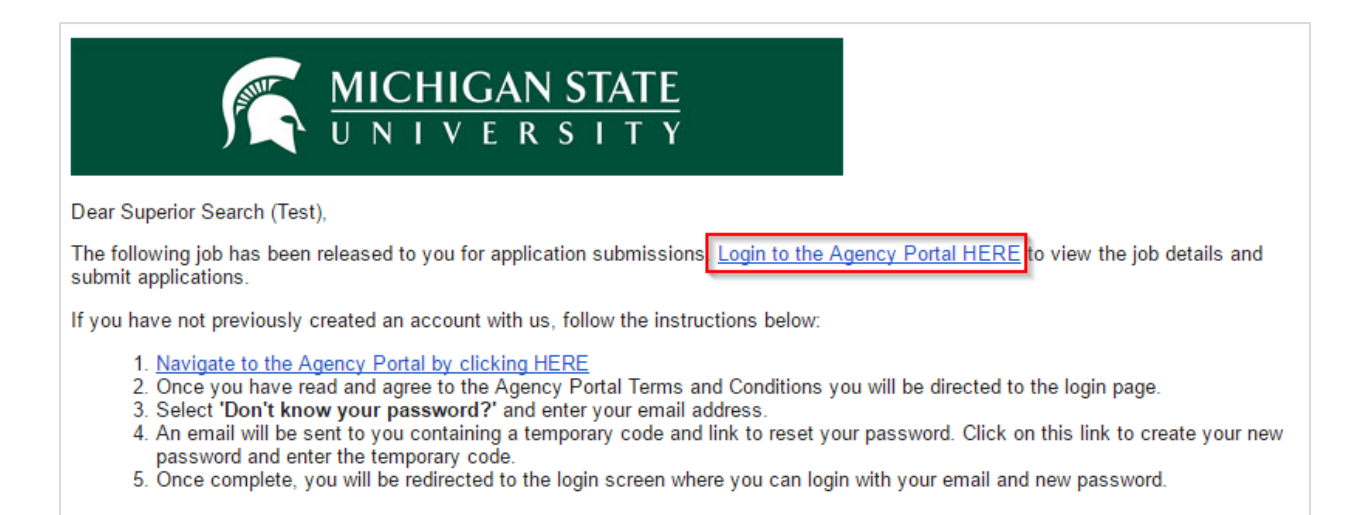

#### Communicating with search firms via the system

- 1. Units will be prompted with email templates to the agency (search firm contact) when statuses are updated that have preset emails setup.
  - a) When changing the status, you will see the E-mail: Agency field.

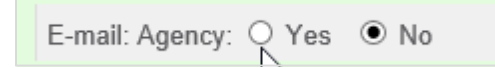

- b) If not already selected, select Yes.
  - i. The screen will refresh with an email template.

#### MICHIGAN STATE UNIVERSITY

| E-mail: Agency:   Yes   No                           |              |
|------------------------------------------------------|--------------|
| From:* MSU Careers                                   |              |
| Subject:* {EVENTTYPETITLE} Invitation for Posting {J |              |
| Message:                                             | Merge fields |
| Format selection 🗸 B I 📑 🗟 🧮 🚊 🗐 🗐 Tools             | V            |
| MICHIGAN STAT                                        | <u>Y</u>     |

- c) Units can modify the templates if desired or send as is before finalizing the status change.
  - i. Units can choose to turn off the emails; however, if they are set up, a best practice in the process would be to communicate changes with the search firm.
- 2. Units can communicate with search firm contacts through the system in two ways:
  - a) Using a bulk action.
    - i. Select the colored checkboxes next to applicants for which communication to the agency needs to take place.

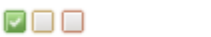

Shannon

ii. Select **Bulk communicate** from the bulk action drop-down menu.

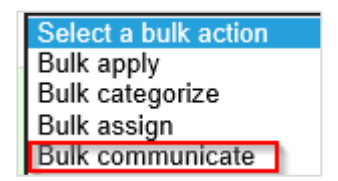

iii. The *Select a communication template* screen will display. Select the appropriate template to modify, OR select **-No Template-** to create a new communication.

| Select a co | Select a communication template                                                                                                    |  |  |
|-------------|----------------------------------------------------------------------------------------------------|--|--|
|             | Select a communication template:                                                                                                    |  |  |
|             | No template<br>1.1- *Generic Application Update<br>1.2- *Position On Hold<br>1.3- *Position Filled<br>1.4- *Unable to Contact Applicant |  |  |

iv. The *Communicate* screen will display. Enter the Subject and either create the email or modify the text that appears if a template was selected.

| Communicat | ommunicate                                               |  |  |  |  |
|------------|----------------------------------------------------------|--|--|--|--|
| Y          | ou have requested to communicate with Shannon Kemp.      |  |  |  |  |
| Y          | ou can communicate using the methods below:              |  |  |  |  |
|            | E-mail: Agency: 🔊 Yes 🔿 No                               |  |  |  |  |
|            | From:* MSU Careers                                       |  |  |  |  |
|            | Subject:*                                                |  |  |  |  |
|            | Message:                                                 |  |  |  |  |
|            | Format selection V B I I I I I I I I I I I I I I I I I I |  |  |  |  |
|            | Dear Shannon,                                            |  |  |  |  |

- v. Click the Send button.
- b) From the Applicant Card:
  - i. Under the Applications section, click the arrow next to the *Actions* drop-down menu and click the *Communicate* link.

|                           | Actions 👻 |
|---------------------------|-----------|
| Add activity              | lesume    |
| Add document              |           |
| Add document from file    |           |
| Add note                  |           |
| Assign application        |           |
| Update Form               |           |
| Change status             |           |
| Change Order of Seniority |           |
| Change owner              |           |
| V Communicate             |           |

ii. The *Select a communication template* screen will display. Select the appropriate template to modify, OR select **-No Template-** to create a new communication.

| Select a communication template |                                                                                                    |  |
|---------------------------------|----------------------------------------------------------------------------------------------------|--|
|                                 | Select a communication template:                                                                                                    |  |
|                                 | No template<br>1.1- *Generic Application Update<br>1.2- *Position On Hold<br>1.3- *Position Filled<br>1.4- *Unable to Contact Applicant |  |

iii. The *Communicate* screen will display. Enter the Subject and either create the email or modify the text that appears if a template was selected.

| Communica | te                                                       |
|-----------|----------------------------------------------------------|
| ١         | You have requested to communicate with Shannon Kemp.     |
| ١         | You can communicate using the methods below:             |
|           | E-mail: Agency: 💭 Yes 🔿 No                               |
|           | From:* MSU Careers                                       |
|           | Subject:*                                                |
|           | Message:                                                 |
|           | Format selection V B I I I I I I I I I I I I I I I I I I |
|           | Dear Shannon,                                            |

iv. Click the **Send** button.

# SEARCH FIRM NAVIGATION AND FUNCTIONS

### Navigation overview

Search firm contacts will have a separate portal that gives them secure access to complete their tasks. Their dashboard looks different from other roles; however, it is intuitive and easy to manage. When logging in, search firm contacts will see the following screen:

|   | About me 🗸                  |       | Shawn 🗸 🤨 |
|---|-----------------------------|-------|-----------|
| ١ | Welcome Shawn, you are logg | ed in |           |
|   | • Profile                   |       |           |
|   | Jobs     Contracts          |       |           |

The functions a contact can take are accessed through:

- Profile: View and edit password information
- Jobs:
  - Access an overview of the job posting
  - o Submit applications on behalf of applicants
  - $\circ$   $\;$  Access applicants they have uploaded and update as needed
  - o Add notes to an applicant
  - o Control an applicant's portal so they can act on behalf of the applicant
- Contracts: This functionality will not be utilized initially in the system.

### Accessing jobs and uploading applicant materials

- 1. Search firm contacts access Jobs by:
  - a) From the *About me* Menu, click **Jobs**.

| About me |                          |
|----------|--------------------------|
| Profile  | /lark, vou are logged in |
| Jobs     |                          |

b) The *View jobs* screen will display all active jobs that have been sourced to the agency. **Note:** Applications cannot be submitted until the Job opened date listed.

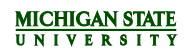

| View jobs         |                                  |        |                         |
|-------------------|----------------------------------|--------|-------------------------|
| Job status:       | All jobs 🔽                       | Order: | Newest advertised job 🔽 |
|                   |                                  |        |                         |
| Assistant Profess | sor Health Programs (SK) (4923   | 330)   |                         |
| Job opened on     | 27 Jan 2017 Eastern Standard Tim | ie     |                         |
| Job closes on 3   | 1 Mar 2017 Eastern Standard Time | e      |                         |
| Submit a new a    | pplication                       |        |                         |

#### 2. From here the contact can:

a) Click on the job title to view a summary of the job posting

| Assistant Profe                            | essor Health Programs (                                                    | SK)                                                                                                    |
|--------------------------------------------|----------------------------------------------------------------------------|----------------------------------------------------------------------------------------------------|
| Job number                                 | 492330                                                                     |                                                                                                    |
| Title                                      | Assistant Professor Health Program                                         | ns (SK)                                                                                                    |
| Work type                                  | Faculty/Academic Staff                                                     |                                                                                                    |
| Location                                   | Ingham                                                                     |                                                                                                    |
| Summary<br>Programs Faculty Ap<br>Practice | Michigan State University College o<br>ppointment System. The MHNP positio | f Nursing seeks applications for the position of Assistant Professor as a Mental Health Nurse Practitioner (MHNP) in the Health<br>n in the College of Nursing holds responsibilities for maintaining a clinical practice with participation in the MSU Faculty Group                                                                                                    |
| Closing date                               | 31 Mar 2017 Eastern Standard Tim                                           | e                                                                                                    |
| Position Summary:                          |                                                                            | Michigan State University College of Nursing seeks applications for the position of Assistant Professor as a Mental Health<br>Nurse Practitioner (MHNP) in the Health Programs Faculty Appointment System. The MHNP position in the College of<br>Nursing holds responsibilities for maintaining a clinical practice with participation in the MSU Faculty Group Practice<br>(HealthTeam); undergraduate and graduate level instruction and clinical supervision at on-campus and off-campus sites;<br>scholarship related to practice and teaching; active involvement in the College of Nursing, MSU HealthTeam, University<br>committees, and community service. |
| Faculty: Minimum Q<br>Support Staff: Minin | jualifications<br>num Requirements                                         | A DNP or PhD in Nursing or related field with a Master's in Nursing; APRN national certification as MHNP; Unrestricted<br>RN licensure and MHNP specialty certification in Michigan (or eligible); Comprehensive knowledge and experience in<br>specialty area; Minimum of two years of clinical practice experience as a MHNP; Baccalaureate of higher faculty<br>experience.                                                                                                    |
| Typing Requirement                         | ts (wpm):                                                                  |                                                                                                    |
| Desired Qualificatio                       | ns:                                                                        | Prior teaching experience at the undergraduate and/or graduate level is highly desirable.                                                                                                    |

#### b) Access applicants they have submitted

| Shannon Kemp | Applic                         | ation Incomplete                                          | Complete application | Notes    | Control  | Additional application  | Upload document |
|--------------|--------------------------------|-----------------------------------------------------------|----------------------|----------|----------|-------------------------|-----------------|
| c)           | Upload ar<br><b>applicatio</b> | Upload an applicant's applicat applicat application link. |                      | nts by s | electing | the <b>Submit a new</b> |                 |

| Assistant Professor Health Programs (SK) (492330) |
|---------------------------------------------------|
| Job opened on 27 Jan 2017 Eastern Standard Time   |
| Job closes on 31 Mar 2017 Eastern Standard Time   |
| Submit a new application                          |

# How will Search Firms complete applications?

Search firm contacts can use the following steps to complete an application on behalf of an applicant:

1. Click the **Submit a new application** link.

| Assistant Professor Health Programs (SK) (492330) |  |  |  |  |
|---------------------------------------------------|--|--|--|--|
| Job opened on 27 Jan 2017 Eastern Standard Time   |  |  |  |  |
| Job closes on 31 Mar 2017 Eastern Standard Time   |  |  |  |  |
| Submit a new application                          |  |  |  |  |

2. The *Submit a new application* screen will display. Complete the Profile Questions by filling out the Agency details and Applicant details sections. (Required fields will be marked with an asterisk. <u>Click here for a list of required fields.</u>)

| Agency details          |                         |
|-------------------------|-------------------------|
| Agency contact e-mail:* | frankmartinllc@fmsa.com |
| Applicant details       |                         |
| Title:                  | Select                  |
| First name:*            | Nancy                   |
| Last name:*             | Abrams                  |
| Preferred name:         |                         |
| Home address:           | 72 Valley Ln.           |
|                         |                         |
| City/Suburb/Town:*      | East Lansing            |
| Country:*               | United States           |
| State / District:*      | Michigan                |
| Postcode:*              | 48823                   |
|                         | Save and continue       |

- 3. Click the **Save and continue** button.
- 4. Complete the Agency Recommendation (required field) by selecting an option from the dropdown menu.

# Agency Recommendation

| Agency recommendation of applicant:* | Recommend -                                                |
|--------------------------------------|------------------------------------------------------------|
|                                      | Select<br>Recommend Slightly Recommend<br>Do Not Recommend |

5. Complete the *Personal Details* page. (Required fields will be marked with an asterisk. <u>Click here</u> for a list of required fields.)

| Personal Details                                              |                                                                                                    |  |  |  |  |
|---------------------------------------------------------------|----------------------------------------------------------------------------------------------------|--|--|--|--|
| Are you 18 years or older*                                    | Are you 18 years or older*                                                                                    |  |  |  |  |
| Yes                                                           | Yes                                                                                                    |  |  |  |  |
| No                                                            |                                                                                                    |  |  |  |  |
| Are you legally able to work in the United States?*           |                                                                                                    |  |  |  |  |
| Yes                                                           |                                                                                                    |  |  |  |  |
| No                                                            |                                                                                                    |  |  |  |  |
| Will you now or in the future require sponsorship for employm | Will you now or in the future require sponsorship for employment visa status by MSU (e.g., H-1B visa status)* |  |  |  |  |
| Yes                                                           | O Yes                                                                                                    |  |  |  |  |
| No                                                            | No                                                                                                    |  |  |  |  |
| Have you previously worked at MSU?*                           | Have you previously worked at MSU?*                                                                           |  |  |  |  |
| Yes                                                           | Yes                                                                                                    |  |  |  |  |
| No                                                            | No                                                                                                    |  |  |  |  |
| Do you have any relatives who work at MSU?*                   | Do you have any relatives who work at MSU?*                                                                   |  |  |  |  |
| Yes                                                           | Yes                                                                                                    |  |  |  |  |
| No                                                            |                                                                                                    |  |  |  |  |
| Name of relative(s) required, and department(s) if known*     | N/A                                                                                                    |  |  |  |  |

- 6. Click the **Save and continue** button.
- 7. The next screen to display is where the search firm contacts can upload applicant documents.

| The job posting should be open in anothe | r tab or window. If it is not, visit <u>MSU Careers Website HERE</u> (a new tab or window will |
|------------------------------------------|------------------------------------------------------------------------------------------------|
|                                          | open).                                                                                         |
|                                          |                                                                                                |
| esume (CV)                               | Dpload file                                                                                    |
|                                          | 🏶 Dropbox                                                                                      |
|                                          | Google Drive                                                                                   |
| over Letter                              | Upload file                                                                                    |
|                                          | 🏶 Dropbox                                                                                      |
|                                          | A Google Drive                                                                                 |
|                                          |                                                                                                |
| I would like to add more documents.      |                                                                                                |
| Iditional Document #1                    | Dpload file                                                                                    |
|                                          | * Dropbox                                                                                      |
|                                          | Soogle Drive                                                                                   |

8. The screen will display the option to either submit the application or save for later. Click the **Submit application** button.

| To complete your application, press the 'Submit application' button. By submitting this application, you are confirming that all information contained in this application is correct.            |  |  |  |  |
|----------------------------------------------------------------------------------------------------|--|--|--|--|
| You can view a summary of your application in your Applicant Portal. To navigate to your Applicant Portal, select 'Back to home' on the following page, or login through the MSU Careers Website. |  |  |  |  |
| Submit application Save and exit                                                                                                    |  |  |  |  |

9. A confirmation screen will display a notification that the application has successfully been submitted.

| Job details                                                                           |  |
|---------------------------------------------------------------------------------------|--|
| Your applicant has been submitted. You may either submit another applicant or logout. |  |

## Required fields on Faculty & Academic Staff applications

The search firm contact must complete all required fields on the application in order to submit it.

- First Name
- Last Name
- City/Suburb/Town
- County

- State/District
- Postcode
- Are you 18 years or older?
- Are you legally able to work in the United States?
- Will you now or in the future require sponsorship for employment visa status by MSU (e.g., H-1B visa status)?
  - If yes, what is your country of citizenship? (Certain laws (e.g., Export Administration Regulations and International Traffic in Arms Regulations) limit or prohibit the employment activities to foreign nationals. Information provided in response to this question will be used only for compliance with federal export control regulations.)
- Have you previously worked for MSU?
- Do you have any relatives who work at MSU?
  - Name of relative(s) required, and department(s) if known

## Required fields on Support Staff applications

The search firm contact must complete all required fields on the application in order to submit it.

- First Name
- Last Name
- City/Suburb/Town
- County
- State/District
- Postcode
- Are you 18 years or older?
- Are you legally authorized to work in the United States?
- Will you now or in the future require sponsorship for employment visa status by MSU (e.g., H-1B visa status)?
  - If yes, what is your country of citizenship? (Certain laws (e.g., Export Administration Regulations and International Traffic in Arms Regulations) limit or prohibit the employment activities to foreign nationals. Information provided in response to this question will be used only for compliance with federal export control regulations.)
- What type of employment are you willing to accept? (Full-time, Part-time, Temporary)
- Have you previously worked for MSU?
- Do you have any relatives who work at MSU?
  - Name of relative(s) required, and department(s) if known
- Highest level of education
- Does your education meet the minimum requirements of the posting?
- Does your work experience meet the minimum requirements of the job posting?
- How many years of experience do you have related to the posting/minimum requirements?

# ACCESSING APPLICANTS THE SEARCH FIRM HAS SUBMITTED

Where will Faculty & Academic Staff applicants submitted appear?

Units will be able to review applicants in the applicant list after search firms have uploaded them. These applicants will appear in the "Search Committee Review" status similar to applicants who apply through the Careers @ MSU portals.

| 9 Feb 2017 O Sheila      | Chilers | Search Committee Review |
|--------------------------|---------|-------------------------|
| 🗌 🔲 14 Feb 2017 💿 Dakota | Kemp    | Search Committee Review |

Applicants that have been submitted by a search firm will have a blue smiley face Sisted in the *Ref.* column on the right side of the page.

| First name | Last name 🔻 | Status                  | Email              | Sub Source | Ref. |
|------------|-------------|-------------------------|--------------------|------------|------|
| Craig      | McKeown     | Search Committee Review | mckecc22@gmail.com | SearFirm   | ۲    |

### Where will Support Staff applicants submitted appear?

Units will be able to review applicants in the applicant list after the HR Analyst has screened them. These applicants will appear in one of the "Meets Basic Qualifications" statuses similar to applicants who apply through the Careers @ MSU portals.

| 9 Feb 2017 O Sheila      | Chilers | Search Committee Review |
|--------------------------|---------|-------------------------|
| 🗌 🔲 14 Feb 2017 💿 Dakota | Kemp    | Search Committee Review |

Applicants that have been submitted by a search firm will have a blue smiley face Sisted in the *Ref.* column on the right side of the page.

| First name | Last name 🤻 | Status                  | Email              | Sub Source | Ref.     |
|------------|-------------|-------------------------|--------------------|------------|----------|
| Craig      | McKeown     | Search Committee Review | mckecc22@gmail.com | SearFirm   | <b>e</b> |

### Who dispositions applicants in the ATS?

The department is responsible for dispositioning applicants into the appropriate application statuses. However, the search firm is required to provide a recommendation to the department when submitting the application on behalf of the applicant. This question appears on the 'Agency Recommendation' page of the application form.

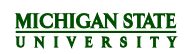

| Application form - SS Recruitment Agency/Search F                                                                                                    | Firm                                        | Print application for research purposes only.                   |
|----------------------------------------------------------------------------------------------------|---------------------------------------------|-----------------------------------------------------------------|
| Are you 18 years of age or older?*                                                                                                    |                                             | No                                                              |
| Are you legally authorized to work in the United States?*                                                                                                    | Yes                                         | □ No                                                            |
| Will you now or in the future require<br>sponsorship for employment visa<br>status by MSU (e.g., H-1B visa<br>status)*                                                                                                    | Yes                                         | 🗌 No                                                            |
| Only answer this question if you an<br>sponsorship for employment visa                                                                                                    | nswered "Yes" to Wi<br>status by MSU (e.g., | ll you now or in the future require<br>H-1B visa status) above: |
| If yes, what is your country of<br>citizenship?<br>(Certain laws (e.g., Export<br>Administration Regulations and<br>International Traffic in Arms<br>Regulations) limit or prohibit the<br>employment activities to foreign<br>nationals. Information provided in<br>response to this question will be<br>used only for compliance with<br>federal export control regulations.) |                                             |                                                                 |
| What type of employment are you willing to accept? (Check all that apply)*                                                                                                    | Full time                                   | Part-time                                                       |
| Have you previously worked at MSU?                                                                                                    | Yes                                         | □ No                                                            |
| Do you have any relatives who work at MSU?*                                                                                                    | Yes                                         | 🗌 No                                                            |
| Only answer this question if you an <i>MSU</i> ? above:                                                                                                    | nswered "Yes" to Do                         | you have any relatives who work at                              |

Agency recommendation of applicant\*

Do Not Recommend

Recommend

Please fill in all mandatory fields marked with an asterisk (\*).

REFER TO THE JOB POSTING TO DETERMINE IF REFERENCES ARE REQUIRED AT THE TIME OF APPLICATION

| <u> </u>                                                                                                    |                                                                                                    |  |  |  |
|----------------------------------------------------------------------------------------------------|----------------------------------------------------------------------------------------------------|--|--|--|
| Please fill in all mandatory fields marked with an asterisk (*).                                                                                                    |                                                                                                    |  |  |  |
| REQUIRED DOCUMENTS ARE LISTED IN THE JOB                                                                                                    | POSTING                                                                                               |  |  |  |
| Resume (CV)                                                                                                    |                                                                                                    |  |  |  |
| (File upload facility available online)                                                                                                    |                                                                                                    |  |  |  |
| Cover Letter                                                                                                    |                                                                                                    |  |  |  |
| (File upload facility available online)                                                                                                    |                                                                                                    |  |  |  |
|                                                                                                    | I would like to add more documents.                                                                   |  |  |  |
| Only answer this question if you answered "I would like to add m above:                                                                                                    | ore documents." to < <i>br</i> >                                                                      |  |  |  |
| Additional Decument #1                                                                                                    |                                                                                                    |  |  |  |
| Additional Document #1                                                                                                    |                                                                                                    |  |  |  |
| (File upload facility available online)                                                                                                    |                                                                                                    |  |  |  |
| (File upload facility available online)<br>Only answer this question if you answered "I would like to add m<br>above:                                                                                                    | ore documents." to < <i>br</i> >                                                                      |  |  |  |
| (File upload facility available online)<br>Only answer this question if you answered "I would like to add m<br>above:<br>Additional Document #2                                                                                                    | ore documents." to <i><br/></i>                                                                       |  |  |  |
| (File upload facility available online)<br>Only answer this question if you answered "I would like to add m<br>above:<br>Additional Document #2<br>(File upload facility available online)                                                                                                    | ore documents." to < <i>br&gt;</i>                                                                    |  |  |  |
| (File upload facility available online)<br>Only answer this question if you answered "I would like to add m<br>above:<br>Additional Document #2<br>(File upload facility available online)<br>Only answer this question if you answered "I would like to add m<br>above:                                                                                                    | ore documents." to <i><br/></i><br>ore documents." to <i><br/></i>                                    |  |  |  |
| (File upload facility available online)<br>Only answer this question if you answered "I would like to add m<br>above:<br>Additional Document #2<br>(File upload facility available online)<br>Only answer this question if you answered "I would like to add m<br>above:<br>Additional Document #3                                                                                                    | ore documents." to <i><br/></i>                                                                       |  |  |  |
| (File upload facility available online)<br>Only answer this question if you answered "I would like to add m<br>above:<br>Additional Document #2<br>(File upload facility available online)<br>Only answer this question if you answered "I would like to add m<br>above:<br>Additional Document #3<br>(File upload facility available online)                                                                                                    | ore documents." to <i><br/></i>                                                                       |  |  |  |
| <ul> <li>(File upload facility available online)</li> <li>Only answer this question if you answered "I would like to add m above:</li> <li>Additional Document #2</li> <li>(File upload facility available online)</li> <li>Only answer this question if you answered "I would like to add m above:</li> <li>Additional Document #3</li> <li>(File upload facility available online)</li> <li>Only answer this question if you answered "I would like to add m above:</li> </ul>                                                                                  | ore documents." to <i><br/></i><br>ore documents." to <i><br/></i><br>ore documents." to <i><br/></i> |  |  |  |
| <ul> <li>(File upload facility available online)</li> <li>Only answer this question if you answered "I would like to add m above:</li> <li>Additional Document #2</li> <li>(File upload facility available online)</li> <li>Only answer this question if you answered "I would like to add m above:</li> <li>Additional Document #3</li> <li>(File upload facility available online)</li> <li>Only answer this question if you answered "I would like to add m above:</li> <li>Additional Document #4</li> </ul>                                                  | ore documents." to <i><br/></i><br>ore documents." to <i><br/></i><br>ore documents." to <i><br/></i> |  |  |  |
| <ul> <li>(File upload facility available online)</li> <li>Only answer this question if you answered "I would like to add m above:</li> <li>Additional Document #2</li> <li>(File upload facility available online)</li> <li>Only answer this question if you answered "I would like to add m above:</li> <li>Additional Document #3</li> <li>(File upload facility available online)</li> <li>Only answer this question if you answered "I would like to add m above:</li> <li>Additional Document #4</li> <li>(File upload facility available online)</li> </ul> | ore documents." to <i><br/></i><br>ore documents." to <i><br/></i>                                    |  |  |  |

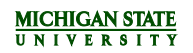

Please be advised that documents submitted after the posting closes will not be reviewed.

Please fill in all mandatory fields marked with an asterisk (\*).

| High School Diploma or<br>GED       Some college         What is your highest level of<br>education?"       Bachelor's         Date       Dh.D.         J.D.       MD/DO         Only answer this question if you answered "Some college", "Other" to What is your highest<br>level of education? above:         Please further describe         Area of Study         I would like to add more<br>education history         Education 2         Only answer this question if you answered "I would like to add more education history" to<br><br><br><br><br><br><br><br><br>                                                                                                    | Highest Level of Education                                            |                                                                                                    |                                                                                    |
|----------------------------------------------------------------------------------------------------|-----------------------------------------------------------------------|----------------------------------------------------------------------------------------------------|------------------------------------------------------------------------------------|
| Only answer this question if you answered "Some college", "Other" to What is your highest level of education? above:         Please further describe         Area of Study         I would like to add more education history         Education 2         Only answer this question if you answered "I would like to add more education history" to<br><br><br>                                                                                                    | What is your highest level of education?*                             | <ul> <li>High School Diploma or<br/>GED</li> <li>Associate's</li> <li>Master's</li> <li>J.D.</li> <li>Other</li> </ul> | <ul> <li>Some college</li> <li>Bachelor's</li> <li>Ph.D.</li> <li>MD/DO</li> </ul> |
| Please further describe         Area of Study         I would like to add more education history         Education 2         Only answer this question if you answered "I would like to add more education history" to<br><br><br>GED         Opgree Type       High School Diploma or<br>                                                                                                    | Only answer this question if you a <i>level of education?</i> above:  | nswered "Some college", "Ot                                                                                            | her" to <i>What is your highest</i>                                                |
| Area of Study       I would like to add more education history         Education 2         Only answer this question if you answered "I would like to add more education history" to<br><br>dor> above:         High School Diploma or<br>GED         Degree Type         Associate's<br>Master's<br>J.D.         J.D.<br>Other         Only answer this question if you answered "I would like to add more education history" to<br><br><br>(dr         Only answer this question if you answered "I would like to add more education history" to<br><br><br><br><br><br><br><br>                                                                                                    | Please further describe                                               |                                                                                                    |                                                                                    |
| I would like to add more education history         Education 2         Only answer this question if you answered "I would like to add more education history" to<br><br><br><br>GED         Degree Type       High School Diploma or<br>GED         Degree Type       Associate's<br>Master's<br>D.D.<br>D.D.         Only answer this question if you answered "I would like to add more education history" to<br><br><br><br><br>Other         Only answer this question if you answered "I would like to add more education history" to<br><br><br><br><br><br><br>Orly answer this question if you answered "I would like to add more education history" to<br><br><br><br><br><br><br><br> | Area of Study                                                         |                                                                                                    |                                                                                    |
| Education 2         Only answer this question if you answered "I would like to add more education history" to<br>                                                                                                    |                                                                       |                                                                                                    | I would like to add more education history                                         |
| Only answer this question if you answered "I would like to add more education history" to<br>display above:         High School Diploma or       Some college         GED       Associate's       Bachelor's         Degree Type       Master's       Ph.D.         J.D.       MD/DO       Other         Only answer this question if you answered "I would like to add more education history" to<br><br><br><br>                                                                                                    | Education 2                                                           |                                                                                                    |                                                                                    |
| High School Diploma or<br>GED       Some college         Degree Type       Associate's       Bachelor's         Master's       Ph.D.         J.D.       MD/DO         Other       Other         Only answer this question if you answered "I would like to add more education history" to<br><br><br><br><br><br><br><br>Only answer this question if you answered "I would like to add more education history" to<br><br><br>                                                                                                    | Only answer this question if you a < <i>br&gt;&gt;</i> above:         | nswered "I would like to add r                                                                                         | more education history" to                                                         |
| Only answer this question if you answered "I would like to add more education history" to<br><br>                                                                                                    | Degree Type                                                           | <ul> <li>High School Diploma or<br/>GED</li> <li>Associate's</li> <li>Master's</li> <li>J.D.</li> <li>Other</li> </ul> | <ul> <li>Some college</li> <li>Bachelor's</li> <li>Ph.D.</li> <li>MD/DO</li> </ul> |
| Area of Study         Only answer this question if you answered "I would like to add more education history" to<br>if you selected 'Some college' or 'Other', please further describe         Education 3         Only answer this question if you answered "I would like to add more education history" to<br><br><br><br>                                                                                                    | Only answer this question if you a < <i>br&gt;</i> above:             | nswered "I would like to add r                                                                                         | more education history" to                                                         |
| Only answer this question if you answered "I would like to add more education history" to<br><br>If you selected 'Some college' or 'Other', please further describe         Education 3         Only answer this question if you answered "I would like to add more education history" to<br><br><br><br>                                                                                                    | Area of Study                                                         |                                                                                                    |                                                                                    |
| If you selected 'Some college' or<br>'Other', please further describe<br>Education 3<br>Only answer this question if you answered "I would like to add more education history" to                                                                                                    | Only answer this question if you a < <i>br&gt;&gt;</i> above:         | nswered "I would like to add r                                                                                         | more education history" to                                                         |
| Education 3 Only answer this question if you answered "I would like to add more education history" to<br><br>begree Type High School Diploma or GED Associate's Bachelards                                                                                                    | If you selected 'Some college' or<br>'Other', please further describe |                                                                                                    |                                                                                    |
| Only answer this question if you answered "I would like to add more education history" to<br>obr> above: Degree Type High School Diploma or GED Associate's Resholaring                                                                                                    | Education 3                                                           |                                                                                                    |                                                                                    |
| Degree Type High School Diploma or Some college<br>GED                                                                                                    | Only answer this question if you a<br><br>kip above:                  | nswered "I would like to add r                                                                                         | more education history" to                                                         |
|                                                                                                    | Degree Type                                                           | High School Diploma or<br>GED                                                                                          | Some college Bachelor's                                                            |

|                                                                       | Master's                                                                                                    | Ph.D.                                                 |
|-----------------------------------------------------------------------|----------------------------------------------------------------------------------------------------|-------------------------------------------------------|
|                                                                       | J.D.                                                                                                    | MD/DO                                                 |
|                                                                       | Other                                                                                                    |                                                       |
| Only answer this question if you a < <i>br&gt;</i> above:             | answered "I would li                                                                                            | ke to add more education history" to                  |
| Area of Study                                                         |                                                                                                    |                                                       |
| Only answer this question if you a < <i>br&gt;</i> above:             | answered "I would li                                                                                            | ke to add more education history" to                  |
| If you selected 'Some college' or<br>'Other', please further describe |                                                                                                    |                                                       |
| Education 4                                                           |                                                                                                    |                                                       |
| Only answer this question if you a < <i>br&gt;&gt;</i> above:         | answered "I would li                                                                                            | ke to add more education history" to                  |
| Degree Type                                                           | <ul> <li>High School Dip<br/>GED</li> <li>Associate's</li> <li>Master's</li> <li>J.D.</li> <li>Other</li> </ul> | oloma or Some college<br>Bachelor's<br>Ph.D.<br>MD/DO |
| Only answer this question if you a<br><i>sp</i> above:                | answered "I would li                                                                                            | ke to add more education history" to                  |
| Area of Study                                                         |                                                                                                    |                                                       |
| Only answer this question if you a<br><i>sp</i> above:                | answered "I would li                                                                                            | ke to add more education history" to                  |
| If you selected 'Some college' or<br>'Other', please further describe |                                                                                                    |                                                       |

Please fill in all mandatory fields marked with an asterisk (\*).

## Most Recent Employment

Job Title

Employer Name

City/State

Begin Date

End Date (leave blank if still employed)

Work Performed

| Employment 2                         |                             |                                          |
|--------------------------------------|-----------------------------|------------------------------------------|
| Job Title                            |                             |                                          |
| Employer Name                        |                             |                                          |
| City/State                           |                             |                                          |
| Begin Date                           |                             |                                          |
| End Date (leave blank if still emplo | yed)                        |                                          |
| Work Performed                       |                             |                                          |
|                                      |                             | I would like to add more work experience |
| Employment 3                         |                             |                                          |
| Only answer this quest above:        | on if you answered "I would | like to add more work experience" to     |
| Job Title                            |                             |                                          |
| Only answer this quest above:        | on if you answered "I would | like to add more work experience" to     |
| Employer Name                        |                             |                                          |
| Only answer this quest above:        | on if you answered "I would | like to add more work experience" to     |
| City/State                           |                             |                                          |
| Only answer this quest above:        | on if you answered "I would | like to add more work experience" to     |
| Begin Date                           |                             |                                          |
| Only answer this quest above:        | on if you answered "I would | like to add more work experience" to     |
| End Date (leave blank if still empl  | oyed)                       |                                          |
| Only answer this quest above:        | on if you answered "I would | like to add more work experience" to     |
| Work Performed                       |                             |                                          |
|                                      |                             |                                          |

# Employment 4

Only answer this question if you answered "I would like to add more work experience" to <br>
above:

Job Title

Only answer this question if you answered "I would like to add more work experience" to <br> above:

**Employer Name** 

Only answer this question if you answered "I would like to add more work experience" to <br>
above:

City/State

Only answer this question if you answered "I would like to add more work experience" to <br>
above:

Begin Date

Only answer this question if you answered "I would like to add more work experience" to *<br>* above:

End Date (leave blank if still employed)

Only answer this question if you answered "I would like to add more work experience" to <br> above:

Work Performed

Please fill in all mandatory fields marked with an asterisk (\*).

MINIMUM REQUIREMENTS ARE LISTED IN THE JOB POSTING

| Educa | tion | 8 | Exper | ience  |
|-------|------|---|-------|--------|
| Lauca |      | ~ |       | ICHOC. |

| Does your education meet the minimum requirements of this posting?*                                                                  | Yes                | 🗌 No                                     |
|----------------------------------------------------------------------------------------------------|--------------------|------------------------------------------|
| Does your work experience meet the minimum requirements of the job posting?*                                                         | Yes                | 🗌 No                                     |
| Please further describe your additional experience<br>in relation to the job posting, not included in your<br>application or resume: |                    |                                          |
| How many years of experience do you have related to the posting/minimum requirements?*                                               | Less than 6 months | 6 months up to 1<br>year<br>3 to 5 vears |

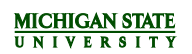

|                                                                                                    | □<br>□ 5 to 8 years                                                                                                    | <ul><li>More than 8 years</li></ul>                                                                                                    |
|----------------------------------------------------------------------------------------------------|----------------------------------------------------------------------------------------------------|----------------------------------------------------------------------------------------------------|
| Certifications                                                                                                    |                                                                                                    |                                                                                                    |
| List any certifications you possess tha<br>relevant to this posting                                                                                                    | t are                                                                                                    |                                                                                                    |
| (e.g. Michigan Commercial Pesticide<br>Certification)                                                                                                    | Applicator                                                                                                    |                                                                                                    |
| Licenses                                                                                                    |                                                                                                    |                                                                                                    |
| List any licenses you possess that are<br>this posting (include license number a<br>which license is held)                                                                                                    | relevant to<br>nd state in                                                                                                    |                                                                                                    |
| (e.g. Registered Nurse)                                                                                                    |                                                                                                    |                                                                                                    |
| Please fill in                                                                                                    | all mandatory fields marked with an aste                                                                                                    | risk (*).                                                                                                    |
|                                                                                                    |                                                                                                    |                                                                                                    |
| Why are you being as                                                                                                    | ked to provide your race/eth                                                                                                    | nicity and gender?                                                                                                    |
| Because at MSU, we are committed to reaching our<br>measure how well we are doing, applicants are inv<br>advised that: (a) you are under no obligation to res<br>the necessary information to include in our Affirmat<br>respect diversity. | It to, hiring, and providing equal opportuni<br>ited to report their demographic information<br>pond; (b) responses will remain confident<br>ive Action Program. MSU is a university w | ity to minorities and women. To help us<br>on. In extending this invitation you are also<br>ial; and (c) responses will be used only for<br>whose core value is inclusion - we value and |
| What is your gender?                                                                                                    | Male     Do not wish to disclose                                                                                                    | Female                                                                                                    |
| Are you Hispanic or Latino? Click<br>for Ethnicity and Race Category<br>Definitions                                                                                                    | <ul> <li>Yes</li> <li>Do not wish to disclose</li> </ul>                                                                                                    | 🗌 No                                                                                                    |
| Only answer this question if you an<br>Hispanic or Latino? <a href="i&lt;br&gt;definitions.html" target="_blank"><br/>above:</a>                                                                                                    | nswered "No", "Do not wish t<br>https://www.hr.msu.edu/ethni<br>Click for Ethnicity and Race (                                                                                         | to disclose" to<br><b>Are you<br/>city-race-category-<br/>Category Definitions</b>                                                                                                    |
|                                                                                                    | American Indian or Alaska Native                                                                                                    | Asian                                                                                                    |
| What is your race? (SELECT ONE<br>OR MORE) Click for Ethnicity and                                                                                                    | Black or African American                                                                                                    | Native Hawaiian or Other<br>Pacific Islander                                                                                                    |
| Race Category Definitions.                                                                                                    | White                                                                                                    | Do not wish to disclose                                                                                                    |

# MICHIGAN STATE

#### How do I know if I am a Protected Veteran?

Michigan State University is a Government contractor subject to the Vietnam Era Veterans' Readjustment Assistance Act of 1974, as amended by the Jobs for Veterans Act of 2002, 38 U.S.C. 4212 (VEVRAA), which requires Government contractors to take affirmative action to employ and advance in employment:

- (1) disabled veterans;
- (2) recently separated veterans;
- (3) active duty wartime or campaign badge veterans; and
- (4) Armed Forces service medal veterans.

#### Classification definitions:

- A "disabled veteran" is one of the following:
  - a veteran of the U.S. military, ground, naval or air service who is entitled to compensation (or who but for the receipt of
    military retired pay would be entitled to compensation) under laws administered by the Secretary of Veterans Affairs; or
  - a person who was discharged or released from active duty because of a service-connected disability.
- A "recently separated veteran" means any veteran during the three-year period beginning on the date of such veteran's discharge
  or release from active duty in the U.S. military, ground, naval, or air service.
- An "active duty wartime or campaign badge veteran" means a veteran who served on active duty in the U.S. military, ground, naval or air service during a war, or in a campaign or expedition for which a campaign badge has been authorized under the laws administered by the Department of Defense.
- An "Armed forces service medal veteran" means a veteran who, while serving on active duty in the U.S. military, ground, naval or air service, participated in a United States military operation for which an Armed Forces service medal was awarded pursuant to Executive Order 12985.

#### Why are you being asked to complete this form?

At Michigan State University, we are committed to recruiting, hiring and retaining qualified veterans. Completing this form is voluntary, but we hope that you will choose to fill it out so we can measure the effectiveness of the outreach and positive recruitment efforts we undertake pursuant to VEVRAA. Your information is confidential and any answer you provide will not be used against you in any way.

#### NOTICE TO ALL VETERANS

MSU welcomes all veterans, not just protected veterans, and encourages all qualified veterans to apply for employment at MSU. MSU is committed to offering equal opportunity to its employees and applicants for employment, without regard to veteran status. Note that veterans may have additional rights under USERRA - the Uniformed Services Employment and Reemployment Rights Act. For more information, call the U.S. Department of Labor's Veterans Employment and Training Service (VETS), at 1-866-4-USA-DOL.

Please check one of the boxes below.

Yes, I am a protected
 No, I am not a protected veteran
 I do not wish to

#### Voluntary Self-Identification of Disability

answer

Form CC-305 OMB Control Number 1250-0005 Expires 1/31/2020

#### Why are you being asked to complete this form?

Because we do business with the government, we must reach out to, hire, and provide equal opportunity to qualified people with disabilities.<sup>1</sup> To help us measure how well we are doing, we are asking you to tell us if you have a disability or if you ever had a disability. Completing this form is voluntary, but we hope that you will choose to fill it out. If you are applying for a job, any answer you give will be kept private and will not be used against you in any way.

If you already work for us, your answer will not be used against you in any way. Because a person may become disabled at any time, we are required to ask all of our employees to update their information every five years. You may voluntarily self-identify as having a disability on this form without fear of any punishment because you did not identify as having a disability earlier.

#### How do I know if I have a disability?

You are considered to have a disability if you have a physical or mental impairment or medical condition that substantially limits a major life activity, or if you have a history or record of such an impairment or medical condition.

Disabilities include, but are not limited to:

 Blindness Autism Bipolar disorder Post-traumatic stress disorder (PTSD) Deafness Cerebral palsy Major depression Obsessive compulsive disorder . HIV/AIDS Cancer Multiple sclerosis (MS) Impairments requiring the use of a • Diabetes Schizophrenia · Missing limbs or partially wheelchair Muscular dystrophy missing limbs Intellectual disability (previously called Epilepsy mental retardation) YES, I HAVE A NO, I DON'T HAVE A **DISABILITY** (or DISABILITY previously had a Please check one of the boxes below: disability) I DON'T WISH TO ANSWER Your Name Today's Date Reasonable Accommodation Notice

Federal law requires employers to provide reasonable accommodation to qualified individuals with disabilities. Please tell us if you require a reasonable accommodation to apply for a job or to perform your job. Examples of reasonable accommodation include making a change to the application process or work procedures, providing documents in an alternate format, using a sign language interpreter, or using specialized equipment.

PUBLIC BURDEN STATEMENT: According to the Paperwork Reduction Act of 1995 no persons are required to respond to a collection of information unless such collection displays a valid OMB control number. This survey should take about 5 minutes to complete.

#### **Certification Statement**

<sup>&</sup>lt;sup>i</sup> Section 503 of the Rehabilitation Act of 1973, as amended. For more information about this form or the equal employment obligations of Federal contractors, visit the U.S. Department of Labor's Office of Federal Contract Compliance Programs (OFCCP) website at www.dol.gov/ofccp.

Drug Testing: The agency certifies that it has informed the applicant that certain positions may require a drug test.

Verification of Information: The applicant has certified to the agency that the information, provided on this application and all supporting materials is complete, accurate and truthful. The applicant has been informed by the agency that any omissions, misrepresentations or false information included with these materials or provided in the interview process can lead to the withdrawal of an offer of employment or termination of employment.

The applicant has been informed by the agency that Michigan State University may investigate the information submitted the applicant has certified to the agency that he/she authorizes any person, company, school or organization to supply information about the applicant concerning employment, academic records, criminal convictions, or other information to Michigan State University. The applicant has been informed by the agency that this may include information about work performance, character, general reputation, and personal characteristics.

**Criminal Record Search:** The applicant has been informed by the agency that Michigan State University conducts a criminal record history search on applicants considered for employment. The applicant has read the application form and understands that information obtained as a result of this search may be used in evaluating the applicant's suitability for an offer of employment or continuation of employment with Michigan State University.

Terms of Employment: The applicant has been informed by the agency that any employment that the applicant may obtain with the University does not entail a promise for continuous employment. The applicant has been informed by the agency that no one is authorized by the University to make oral promises regarding the length of the applicant's employment at the University; and that any employment that the applicant may obtain at the University may be terminated at any time, except as may be provided in writing and authorized by the University Board of Trustees or a University Executive Officer.

In addition, the applicant agrees to serve a probationary period during which the applicant may be terminated at any time and for any reason, with or without cause, and with or without notice.

By checking the box below, I certify these statements.\*

Preparer's Name (if applicable) Agree

Please fill in all mandatory fields marked with an asterisk (\*).